# How can I fill out a Course Evaluation for all my courses?

Instructions for Students to find and fill out Course Evaluations

# How do I fill out a Course Evaluation for all my courses?

Last edited on Tue, 11/17/2015 - 11:45

The following instructions will outline how to fill out a **Course Evaluation** for all your credit courses.

1. Login to myCommNet <a href="http://my.commet.edu/">http://my.commnet.edu/</a> [1]

#### 2. Access Banner Self-Service.

| n    | <b>ny</b> CommNet    |                   |    |  |
|------|----------------------|-------------------|----|--|
| rams | Support and Training | College Resources | N  |  |
|      |                      |                   | 63 |  |

| Access College Email                                                                           | Access Banner Self-Service                                                                                      |
|------------------------------------------------------------------------------------------------|----------------------------------------------------------------------------------------------------|
| Access Your Faculty/Staff Email: Outlook Web Access<br>(OWA)<br>Launch Outlook Web Access      | Banner Student & Faculty Self-<br>Service:                                                                      |
| You can also access your college email directly with your<br>NetID and password via this link. | Course registration, add/drop<br>classes     Degree requirements                                                |
| MyCommNet Emergency Alert System                                                               | Transcripts     Accounts/billing     Financial aid                                                              |
| • Emergency notifications                                                                      | <ul> <li>Course evaluation, and more!</li> <li>FACULTY: Enter grades, check course rosters,<br/>etc.</li> </ul> |
| to students, staff, and faculty                                                                | Papper Student & Faculty Solf Service FACe                                                                      |
| <ul> <li>Contact can be via text, cell/home phone, and<br/>email</li> </ul>                    | Barmer Student & Faculty Self-Service FAQS                                                                      |

3. Click on the appropriate College Name (*for students who attend more than one Community College*).

#### 4. Select the Registration/Schedule Tab.

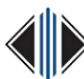

## How can I fill out a Course Evaluation for all my courses?

Published on Web Support (https://websupport.ct.edu)

|          | myCommNet                                                             |                                                                     |                                                                     |                                                                           |                                                                                         |                                                                        |                                                                                                    |               |  |
|----------|-----------------------------------------------------------------------|---------------------------------------------------------------------|---------------------------------------------------------------------|---------------------------------------------------------------------------|-----------------------------------------------------------------------------------------|------------------------------------------------------------------------|----------------------------------------------------------------------------------------------------|---------------|--|
| Home     | My Student Info                                                       | My Employee Info                                                    | My Library Info                                                     | Special Programs                                                          | Support and Training                                                                    | College Resources                                                      |                                                                                                    |               |  |
| Home Cor | mmunity Banner                                                        | Self-Service                                                        |                                                                     |                                                                           |                                                                                         |                                                                        |                                                                                                    |               |  |
| 4-       | STUDENT RECORDS  • Check Grades • Check Advisor • Request Transcripts | REGISTRATION<br>• Register (ac<br>• Check Regi<br>• Access Stu      | N/SCHEDULE<br>td/drop) Classes<br>stration Status<br>dent Schedules | BILLING/PAYMENT  Pay Tuition Review Account Summary Enroll in             | PERSONAL INFORM<br>• Update Email, Ad<br>Phone<br>• Change Name an<br>Security Informat | IATION SELECT<br>dress and • App<br>Proj<br>d Social • Che<br>ion of R | TVE PROGRAMS<br>ly for the Nursing<br>gram<br>ck to see the Status<br>equired Credentials                 | COLLEGE SELES |  |
|          | Request Official<br>Enroliment<br>Verifications                       | <ul> <li>Perform a D<br/>Evaluation</li> <li>Evaluate yo</li> </ul> | legree<br>ur Course(s)                                              | Installment Plans Review eBill Statement Review copy of 1098-T (tax form) |                                                                                         | • Viev<br>Adn<br>• App<br>Hea                                          | <ul> <li>View Nursing<br/>Admission Decisions</li> <li>Apply for the Allied<br/>Health Program</li> </ul> |               |  |

5. Select the **Evaluate Your Course** (s) menu item.

| STUDE | FACULTY/ADVIS                                                                                                    | SOR SERVICES                                                                                                    | ON/SCHEDULE BILLING/PA                                                                                                    | PERSONAL INFORMATION                                                 |
|-------|----------------------------------------------------------------------------------------------------|----------------------------------------------------------------------------------------------------|----------------------------------------------------------------------------------------------------|----------------------------------------------------------------------|
|       | Items That May Prevent<br>Registration<br>• Check Holds, Academic<br>Standing, Placement Score<br>Recommendations, Major | <ul> <li>Student Degree Evaluations</li> <li>Perform a Degree Evaluation<br/>to check courses you will<br/>need to Graduate</li> </ul> | Class Registration <ul> <li>Register for Classes</li> <li>Add/Drop Classes</li> <li>View Tuition Payment Options</li> </ul> | Student Schedule  • View/print your complete concise course schedule |
|       | Term Selection <ul> <li>Select an additional term for<br/>Registration</li> </ul>                                        | Evaluate Your Course(s)<br>STUDENTS - Select this link to<br>evaluate your courses (FALL and<br>SPRING terms only).                    |                                                                                                    |                                                                      |

A list of your courses will be displayed on the Active Registration page.

**Note:** The link to the course evaluation will only be present when your College has activated course evaluations for the term.

6. Click the **"Evaluate Course"** link to open the evaluation survey. *Please complete the evaluation for each course.* 

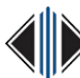

| @UUU1581/ Francine Skalicky                                                                                                    |                                                                                                    |                           |                       |  |  |  |  |  |  |
|----------------------------------------------------------------------------------------------------|----------------------------------------------------------------------------------------------------|---------------------------|-----------------------|--|--|--|--|--|--|
| Home > REGISTRATION/SC                                                                                                    | HEDULE > Evaluate Your Course(s)                                                                                                    |                           | Nov 16, 2015 03:06 pm |  |  |  |  |  |  |
|                                                                                                    |                                                                                                    |                           |                       |  |  |  |  |  |  |
| Active Enrollment: This page will display all courses that you are currently actively enrolled in. Active" enrollment means any course that has not yet been graded and has not yet become a part of your Academic History. Please contact the Registrar's Office at your college if there are any discrepancies. |                                                                                                    |                           |                       |  |  |  |  |  |  |
| Clicking On CRN: If you click or the course.                                                                                                    | Clicking On CRN: If you click on the CRN you will be able to access your <i>Detailed Schedule</i> and if you click on the title you will be able to access additional information concerning the course.                                             |                           |                       |  |  |  |  |  |  |
| Evaluate Your Courses: To eva                                                                                                    | luate your courses, click <u>Evaluate Course</u> to display                                                                                                    | the form for that course. |                       |  |  |  |  |  |  |
| Please note: 1) Each of the (12)<br>Course evaluations are only ena                                                                                                    | Please note: 1) Each of the (12) colleges will enable the evaluation process at slightly different times. If the Evaluate Course link is not yet available, check back frequently. 2) Course evaluations are only enabled for FALL and SPRING terms. |                           |                       |  |  |  |  |  |  |
| Basic Accounting - ACC* F100 - 0                                                                                                    | 1                                                                                                    |                           |                       |  |  |  |  |  |  |
| Associated Term                                                                                                    | Fall 2015                                                                                                    | Credits                   | 3.000                 |  |  |  |  |  |  |
| CRN                                                                                                    | 3001                                                                                                    | Grade Mode                | Normal                |  |  |  |  |  |  |
| Status                                                                                                    | **Registered** Nov 16, 2015                                                                                                    | Course Level              | MxCC Credit           |  |  |  |  |  |  |
| Schedule Type                                                                                                    | Lecture                                                                                                    | Midterm Grade             |                       |  |  |  |  |  |  |
| Instructional Method                                                                                                    | Classroom                                                                                                    | Grade Detail              |                       |  |  |  |  |  |  |
| Campus                                                                                                    | Main Student Body (CR & NonCR)                                                                                                    | Associated Instructor     |                       |  |  |  |  |  |  |
| Course Evaluation                                                                                                    | Evaluate Course                                                                                                    | Course URL                |                       |  |  |  |  |  |  |

#### 7. Select the appropriate Radio Button button for each question and type in responses where appropriate.

Course Evaluation

Course: A Instructor: ]

INSTRUCTIONS: Please complete the following course evaluation thoughtfully and constructively. Your input is very valuable for planning future learning experiences.

Please know that your instructor will not have access to your individual responses.

Once you click SUBMIT you will not be able to edit your answers.

| ngly Agree | Agree   | Disagree                                                                                                    | Strongly Disagree                                                                                                    |
|------------|---------|----------------------------------------------------------------------------------------------------|----------------------------------------------------------------------------------------------------|
| ۲          | ۲       | O                                                                                                    | O                                                                                                    |
| $\bigcirc$ |         | $\bigcirc$                                                                                                    | $\bigcirc$                                                                                                    |
| $\bigcirc$ | $\odot$ | $\odot$                                                                                                    | $\bigcirc$                                                                                                    |
| $\bigcirc$ | ۲       |                                                                                                    |                                                                                                    |
|            |         | Imply Agree         Agree           Imply Agree         Imply Agree           Imply Agree         Imply Agree           Imply Agree <t< th=""><th>Name         Agree         Disagree           Image: Agree         Image: Agree         Image: Agree           Image: Agree         Image: Agree         Image: Agree           Image: Agree         Image: Agree         Image: Agree           Image: Agree         Image: Agree         Image: Agree           Image: Agree         Image: Agree         Image: Agree           Image: Agree         Image: Agree         Image: Agree           Image: Agree         Image: Agree         Image: Agree           Image: Agree         Image: Agree         Image: Agree           Image: Agree         Image: Agree         Image: Agree           Image: Agree         Image: Agree         Image: Agree           Image: Agree         Image: Agree         Image: Agree           Image: Agree         Image: Agree         Image: Agree           Image: Agree         Image: Agree         Image: Agree           Image: Agree         Image: Agree         Image: Agree         Image: Agree           Image: Agree         Image: Agree         Image: Agree         Image: Agree           Image: Agree         Image: Agree         Image: Agree         Image: Agree           Image: Agree         Image: Agree         Image: Agree         Image: Ag</th></t<> | Name         Agree         Disagree           Image: Agree         Image: Agree         Image: Agree           Image: Agree         Image: Agree         Image: Agree           Image: Agree         Image: Agree         Image: Agree           Image: Agree         Image: Agree         Image: Agree           Image: Agree         Image: Agree         Image: Agree           Image: Agree         Image: Agree         Image: Agree           Image: Agree         Image: Agree         Image: Agree           Image: Agree         Image: Agree         Image: Agree           Image: Agree         Image: Agree         Image: Agree           Image: Agree         Image: Agree         Image: Agree           Image: Agree         Image: Agree         Image: Agree           Image: Agree         Image: Agree         Image: Agree           Image: Agree         Image: Agree         Image: Agree           Image: Agree         Image: Agree         Image: Agree         Image: Agree           Image: Agree         Image: Agree         Image: Agree         Image: Agree           Image: Agree         Image: Agree         Image: Agree         Image: Agree           Image: Agree         Image: Agree         Image: Agree         Image: Ag |

#### 8. Click the **Submit Evaluation** link at the bottom of the survey once the form is complete.

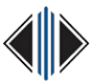

### How can I fill out a Course Evaluation for all my courses?

Published on Web Support (https://websupport.ct.edu)

| 12. The instructor provides feedback as to how well I and course.           | n doing in the | o          | 0 | o | o |
|-----------------------------------------------------------------------------|----------------|------------|---|---|---|
| 13. The instructor is available for office hours and/or ind<br>conferences. | 0              | 0          | 0 | o |   |
| 14. The instructor treats students with courtesy and res                    | pect.          | 0          | 0 | 0 | 0 |
| Comments                                                                    |                |            |   |   |   |
| 15. What have you especially liked about this course?                       | ]              |            |   |   |   |
| •6. What suggestions could you make to improve this co                      | urse?          |            |   |   | × |
|                                                                             |                | 1          | _ |   | M |
|                                                                             | Submit         | Evaluation |   |   |   |

If you have any questions visit the <u>Contact Your College</u> [2] page for appropriate numbers.

Campus Affiliation: Community Colleges

Audience: Everyone

#### Source URL (retrieved on 03/18/2016 - 23:24):

https://websupport.ct.edu/content/how-can-i-fill-out-course-evaluation-all-my-courses

#### Links:

- [1] http://my.commnet.edu/
- [2] https://websupport.ct.edu/contact-us